## Σχέδιο Προώθησης της Ηλεκτροκίνησης στην Κύπρο (3η προκήρυξη) - Οθόνες καταχώρησης αίτησης

1. Εισαγωγή στην σελίδα των Διαδικτυακών Υπηρεσιών για καταχώρηση αίτησης μέσω της ιστοσελίδας του Τμήματος Οδικών Μεταφορών

Δεν απαιτείται κωδικός χρήστη και κωδικός πρόσβασης για είσοδο στη σελίδα.

Για την επόμενη οθόνη επιλέξτε το «Σχέδιο Προώθησης της Ηλεκτροκίνησης στην Κύπρο».

| Υμήμα Οδικών Μεταφορών                                                                                                    |                                                                                                    | ΥΠΡΙΑΚΗ<br>Τμήμα Οξ                                                                                                    |
|----------------------------------------------------------------------------------------------------|----------------------------------------------------------------------------------------------------|----------------------------------------------------------------------------------------------------|
| <ul> <li>» Αρχική σελίδα</li> <li>» Υπηρεοίες Online</li> <li>» Βοήθεια</li> <li>» Επικοινανία</li> <li>» Ιστοσελίδα</li> </ul>                                                                                |                                                                                                    | € engish                                                                                                    |
| ΚΑΛΩΣΟΡΙΣΑΤΕ<br>στη διαδικτυακή μας εφαρμογή                                                                                                    |                                                                                                    | Σελίδα Εισόδου                                                                                                    |
| Σας πληροφορούμε ότι η ανανέωσ<br>Ματά την επιτυή μηχανογράφηση των υπηρεσιών του Τμήμα<br>Διεση πισκοινανίο Τμήματος Πολίτη.<br>Γιο απόκτηση δικοιώματος πρόσβοσης στις διοδικτυοκές εφορ<br>κυδικό πρόσβοσης | η Αδειών Κυκλοφορίας για το 2024 έχει ξεκινήσει στις 04/01/2024.<br>τος αυνεχίζωψε την παροχή διοδικτυακών υπηρεσιών στο καινό/επιχερήσεις, να να υποστηρίζουμε και να βελτιώσουμε τ<br>μονές θα πρέπει να εγγροφείτε στο Τμήμα Οδικών Μεταφορών, μέσω της ιστοσελίδος του για να εξασφολίατε τον αναγκα   | κωδ. χρήστη.<br>γ                                                                                                    |
|                                                                                                    |                                                                                                    | Ξεχάσστε τον κωδικό πρόσβασης                                                                                                    |
| NEA & Evanduarie                                                                                                    |                                                                                                    | Ξεχάσατε τον καδικό ποόσβοσης<br>Γίποδος                                                                                          |
| ΝΕΑ & Εκδηλώσεις<br><sup>Φ</sup> Ανανέωση Άδειας, Κυκλοφορίας                                                                                                    | <sup>™</sup> Σχέδιο Προώθησης.της.Ηλεκτροκίνησης στην Κύπρο (3η<br>Προκήρυξη) - Καταχώρηση Αίτησης<br>(Δεν χρειάζεται είσοδος)                                                                                                    | Exclosura του καλικό ποδοβοσης     Eccoolog     Eccoolog     Eccoolog     Eccoolog                                                |
| ΝΕΑ & εκδηλώσεις<br><sup>133</sup> Ανανέωση Άδειας Κυκλοφορίας                                                                                                    | <sup>Φ</sup> Σχέδιο Προώθησης της Ηλεκτροκίνησης στην Κύπρο.(3η<br>Προκήρυξη) - Καταχώρηση Αίτησης<br>(Δεν χρειάζεται είσοδος)<br>Β <sup>Φ</sup> ξει ζωνήσει η εγγροφή σχηθ <sup>ήτω</sup> για σειρό <u>ΡΧΡ</u>                                                                                            | Είσοδος<br>Είσοδος<br>Εύσοδος<br>Εντασική<br>Εντασική ναι πείσβαση στα τονχικά χαρακτηριστικά οχοιάτων                            |
| ΝΕΑ & Εκδηλώσεις<br><sup>[13]</sup> Αναγκέωση Άδειας, Κυκλοφορίας<br><sup>[13]</sup> Εγγραφή/Διαγραφή πολιτών στο σύστημα όμεσης ενημέρωσης<br>μέσω γραττών μηνομάτων(5115)                                    | <sup>Φ</sup> Σχέδιο Προώθησης της Ηλεκτροκίνησης στην Κύπρο (3η<br>Προκήρυξη) – Καταχώρηση Αίτησης<br>(Δεν χρειάζεται είσοδος)<br>Φέχει ζωνήσει η εγγοφή σχημάτων για τι σειρό <u>Ρερ</u><br>Φάεν υπάρχει γραμματοσαρά για πλειστηριωσμό                                                                   | Εινάσατι του καδικά neàsflaons<br>Είσοδος<br>Εννασική<br>Εννασική και neàsflaom στα τοχικά χαρακτηριστικά οχημάτων                |
| ΝΕΑ & Εκδηλώσεις<br><sup>[13]</sup> Ανανέωση Άδειας Κυκλοφορίας<br><sup>[13]</sup> Βεγγροφή/Διαγροφή πολιτών στο σύστημα όμεσης ενημέρισσης<br>μέσα γροπτών μηνυμάτων(SHS)                                     | <sup>Φ</sup> Σχέδιο Προώθησης της Ηλεκτροκίνησης στην Κύπρο (3η<br>Προκήρυξη) - Καταχώρηση Αίτησης<br>( <u>Δεν γρειάζεται είσοδος)</u><br>Φέχει ξωνότει η γγοσφιστοστρά για πλειστηρισομό<br>Βάκι υπάρχει γραρματοστρά για πλειστηρισομό<br>Βπληρωμή Δόσταν                                                | Ξενάσσει τον καδικό nedosflaσnς<br>Είσοδος<br>Εντασική<br>Εντασική<br>Εντασική για nedosflaση στα τοντικά καρακτηριστικά οχημότων |
| ΝΕΑ & Εκδηλώσεις<br><sup>[1]</sup> Ανανέωση Άδειας Κυκλοφορίας<br><sup>[1]</sup> Εγγροφή/Διογραφή πολιτών στο σύστημα όμεσης ενημέρωσης<br>μέσω γραττών μηνυμάτων(SNIS)                                        | <ul> <li>Σχέδιο Προώθησης της Ηλεκτροκίνησης στην Κύπρο (3η<br/>Προκήρυξη) - Καταχώρηση Αίτησης<br/>(Δεν γρειάζεται είσοδος)</li> <li>Βέτρι ξωνόσεια εγγαφά αγμάτων για σταρέ<u>Ρκρ</u></li> <li>Βάτι υπάρχει γραμματοστιρά για πλειστηριασμό</li> <li>Βπληρωμή Δόστων</li> <li>Βτληρωμή Δόστων</li> </ul> | Ειχάσατι τον κοδικό neλαflaans<br>Είσοδος<br>Εσοδακή<br>Εννασκή για neδαβαση στα τονικά κασακτησιστικά οκημάτων                   |

## 2. Πίνακας Χορηγιών

Μετά την επιλογή που αναφέρεται πιο πάνω εμφανίζεται οθόνη με τις κατηγορίες χορηγίας και τον αριθμό των διαθέσιμων αιτήσεων για καταχώρηση.

Για να προχωρήσετε στην οθόνη καταχώρησης αίτησης επιλέξτε το «Επόμενο», που εμφανίζεται στο κάτω μέρος της σελίδας.

| Κατηγορία<br>Χορηγίας | Περιγραφή Χορηγίας                                                                                                    | Ημερομηνία<br>Λήξης       | Αρ. Διαθέσιμ<br>Αιτήσεων |
|-----------------------|----------------------------------------------------------------------------------------------------|---------------------------|--------------------------|
| 1                     | Γ1 - Απόσυρση και αντικατάσταση με καινούργιο όχημα ιδιωτικής χρήσης χαμηλών εκπομπών<br>CO2 (μέχρι 50 γρ/χλμ)                                                                                                    | 2024-10 <mark>-</mark> 11 | 1228                     |
| 2                     | Γ2 - Απόσυρση και αντικατάσταση με καινούργιο όχημα ταξί χαμηλών εκπομπών CO2 (μέχρι 50<br>γρ/χλμ)                                                                                                    | 2024-10-11                | 30                       |
| 3                     | Γ3 - Απόσυρση και αντικατάσταση με καινούργιο έχημα χαμηλών εκπομπών CO2 (μέχρι 50 γρ/<br>χλμ) για δικαιούχο αναπηρικού οχήματος                                                                                                    | 2024-10-11                | 30                       |
| 4                     | F4 - Απόσυρση και αντικατάσταση με καινούργιο έχημα χαμηλών εκπομπών CO2 (μέχρι 50 γρ/<br>χλμ) πολύτεκνης οικογένειας                                                                                                    | 2024-10-11                | 30                       |
| 5                     | Γ5 - Χορηγία για αγορά καινούργιου οχήματος ιδιωτικής χρήσης μηδενικών εκπομπών CO2                                                                                                    | 2024-10-11                | 1827                     |
| 6                     | F6 - Χορηγία για αγορά καινούργιου οχήματος ταξί μηδενικών εκπομπών CO2                                                                                                    | 2024-10-11                | 60                       |
| 7                     | Γ7 - Χορηγία για αγορά καινούργιου οχήματος μηδενικών εκπομπών CO2 για δικαιούχο<br>αναπηρικού οχήματος                                                                                                    | 2024-10-11                | 60                       |
| 8                     | F8 - Χορηγία για αγορά καινούργιου οχήματος μηδενικών εκπομπών CO2 πολύτεκνης οικογένειας                                                                                                    | 2024-10-11                | 60                       |
| 9                     | Γ9 - Χορηγία για αγορά μεταχειρισμένου οχήματος ιδιωτικής χρήσης μηδενικών εκπομπών CO2                                                                                                    | 2024-10-11                | 104                      |
| 10                    | Γ10 - Χορηγία για αγορά καινούργιου ηλεκτρικού οχήματος κατηγορίας Ν1 (εμπορικό μικτού<br>βάρους μέχρι 3.500 κιλά) μηδενικών εκπομπών CO2                                                                                                    | 2024-10-11                | 185                      |
| 11                    | Γ11 - Χορηγία για αγορά καινούργιου ηλεκτρικού οχήματος κατηγορίας Ν2 (εμπορικό μικτού<br>βάρους που υπερβαίνει τα 3.500 κιλά αλλά δεν υπερβαίνει τα 12.000 κιλά) μηδενικών εκπομπών<br>CO2                                                   | 2024-10-11                | 4                        |
| 12                    | F12 - Χορηγία για αγορά καινούργιου οχήματος κατηγορίας M2 μηδενικών εκπομπών CO2 (μικρό<br>λεωφορείο το οποίο περιλαμβάνει περισσότερες από οκτώ θέσεις καθημένων πέραν του<br>καθίσματος του οδηγού και έχει μέγιστη μάζα το πολύ 5 τόνους) | 2024-10-11                | 2                        |
| 13                    | Γ13 - Χορηγία για αγορά καινούργιου οχήματος μηδενικών εκπομπών CO2 κατηγορίας L6e<br>(υποκατηγορία «B») και L7e (υποκατηγορία «C»)                                                                                                    | 2024-10-11                | 65                       |
| 14                    | Γ14 - Χορηγία για αγορά καινούργιου οχήματος μηδενικών εκπομπών CO2 κατηγορίας L<br>(εξαιρουμένων των οχημάτων κατηγορίας L6e (υποκατηγορία «Β») και L7e (υποκατηγορία «Β και<br>C»))                                                         | 2024-10-11                | 893                      |
| 15                    | F15 - Χορηγία για αγορά καινούργιου ηλεκτρικού ποδήλατου (υποβοηθούμενης ποδηλάτησης)<br>χωρίς περιορισμό για τη θέση του κινητήρα ή της μπαταρίας                                                                                            | 2024-10-11                | 933                      |
| 16                    | Γ16 - Απόσυρση έναντι παροχής δωρεάν εισπηρίων αξίας 250 ευρώ για χρήση στις τακτικές<br>γραμμές λεωφορείων και του εφάπαξ ποσού των 500 ευρώ                                                                                                 | 2024-10-11                | 72                       |

3. Πεδίο Καταχώρησης Αιτήσεων (Χρησιμοποιούνται Λατινικοί χαρακτήρες)

Αφού συμπληρωθούν τα πεδία και επιλεγεί το σημείο επιβεβαίωσης δίπλα από τη δήλωση, επιλέξτε καταχώρηση για να ολοκληρωθεί η καταχώρησης της αίτησης.

| Σε όποιο πεδίο ι                                                                                                    | ηρέπει να καταχωρούνται γράμματα, να χρησιμοποιούνται λατινικοί χαρακτήρες |
|----------------------------------------------------------------------------------------------------|----------------------------------------------------------------------------|
| Κατηγορία Ταυτοποίησης Αιτητή:                                                                                                    | Αρ.Ταυτότητας Αιτητή / Αρ. Εγγραφής Εταιρείας:                             |
| Παρακαλώ επιλέξτε                                                                                                    | <ul> <li>Αρ.Ταυτότητας Αιτητή / Αρ. Εγγραφής Εταιρείας:</li> </ul>         |
| Επιλογή Χορηγίας                                                                                                    |                                                                            |
|                                                                                                    |                                                                            |
| Παρακαλώ επιλέξτε                                                                                                    |                                                                            |
| Παρακαλώ επιλέξτε<br>Ημερ.Γέννησης Αιτητή / Ημερ. Ιδρυσης Εταιρείας<br>ΗΗ/ΜΜ/ΕΕΕΕ<br>Αριθμός Κινητού Τηλεφώνου                                                                               | :                                                                          |
| Παρακαλώ επιλέξτε<br>Ημερ.Γέννησης Αιτητή / Ημερ. Ιδρυσης Ετοιρείας<br>ΗΗ/ΜΜ/ΕΕΕΕ<br>Αριθμός Κινητού Τηλεφώνου<br>9X XXXXXX                                                                  | :                                                                          |
| Παρακαλώ επιλέξτε<br>Ημερ.Γέννησης Αιτητή / Ημερ. Ιδρυσης Ετοιρείας<br>ΗΗ/ΜΜ/ΕΕΕΕ<br>Αριθμός Κινητού Τηλεφώνου<br>9X XXXXXX<br>Διεύθυνση ηλεκτρονικού ταχυδρομείου                           | :                                                                          |
| Παρακαλώ επιλέξτε<br>Ημερ.Γέννησης Αιτητή / Ημερ. Τδρυσης Εταιρείας<br>ΗΗ/ΜΜ/ΕΕΕΕ<br>Αριθμός Κινητού Τηλεφώνου<br>9X XXXXX<br>Διεύθυνση ηλεκτρονικού ταχυδρομείου<br>email_address@email.com | :                                                                          |
| Παρακαλώ επιλέξτε<br>Ημερ.Γέννησης Αιτητή / Ημερ. Ίδρυσης Εταιρείας<br>ΗΗ/ΜΜ/ΕΕΕΕ<br>Αριθμός Κινητού Τηλεφώνου<br>9Χ ΧΧΧΧΧ<br>Διεύθυνση ηλεκτρονικού ταχυδρομείου<br>email_address@email.com |                                                                            |

Δηλώνω ότι, έχω μελετήσει τον οδηγό και τους όρους του σχεδίου, τους οποίους αποδέχομαι και δεσμεύομαι να τηρήσω. Επίσης, επιβεβαιώνω ότι, η κατηγορία χορηγίας που έχω επιλέξει πιο πάνω είναι αυτή που επιθυμώ.

Καταχώρηση

 Μετά την επιτυχή καταχώρηση της αίτησης, ο αιτητής θα μπορεί να εκτυπώσει ή να αποθηκεύσει τη Βεβαίωση Καταχώρησης Αίτησης. (δείγμα το οποίο διαφοροποιείται ανάλογα με την κατηγορία χορηγίας)

|                                                                                                    | ΤΜΗΜΑ ΟΔΙΚΩΝ ΜΕΤΑΦΟΡΩΝ<br>ΛΕΥΚΩΣΙΑ 1425<br>Τηλ.: 22 807000                                                                                                    |
|----------------------------------------------------------------------------------------------------|----------------------------------------------------------------------------------------------------|
| ΚΥΠΡΙΑΚΗ ΔΗΜΟΚΡΑΤΙΑ<br>ΥΠΟΥΡΓΕΙΟ ΜΕΤΑΦΟΡΩΝ ΕΠΙΚΟΙΝΩΝΙΩΝ ΚΑΙ ΕΡΓΩΝ                                                                                                    | e-mail: roadtransport@rtd.mcw.gov.cy                                                                                                    |
| Με τη χρηματοδότηση                                                                                                    |                                                                                                    |
| NextGenerationEU                                                                                                    | Κύπροςτο αύριο                                                                                                    |
| Σχέδιο Προώθησης Της Ηλεκτροκίνησ                                                                                                    | ης Στην Κύπρο – 3η Προκήρυξη                                                                                                    |
| Θέμα: <u>Βεβαίωση Καταχώρησης Αίτησης – Κατηγορία Χορηγίας Γ΄ (3η προκήρυξι</u>                                                                                                    | nl                                                                                                    |
| Στοιχεία Αίτησης                                                                                                    |                                                                                                    |
| Ονομα και Επώνυμο:<br>Αριθμός Ταυτότητας<br>Κατηγορία Χορηγίας:<br>Αριθμός Αίτησης:                                                                                                    |                                                                                                    |
| Αγαπητή/έ κυρία/κύριε,                                                                                                    |                                                                                                    |
| 1. Βεβαιώνεται ότι, έχετε κατοχωρήσει αίτηση χορηγίας για την πιο πάνω κατηγορία χορι                                                                                                    | Iyiaç.                                                                                                    |
| 2. Καλείστε εντός του καθορισμένου διαστήματος που αναφέρεται στην παράγραφο 10.1<br>επιλέξιμου για την πιο πάνω κατηγορία χορηγίας οχήματος για ανάρτηση της παραγγελία                                                                                                    | (στ) του οδηγού του Σχεδίου, όπως αποταθείτε σε κατάστημα πώλησης<br>ς του οχήματος σας.                                                                                                    |
| 3. Σε περίπτωση που η παραγγελία του οχήματος σας δεν αναρτηθεί εντός της πιο πάνω                                                                                                    | προθεσμίας, η αίτηση σας ακυρώνεται.                                                                                                    |
| 4. Επίσης, πληροφορείστε ότι, στην περίπτωση ολοκλήρωσης της αίτησης σας και καταβα<br>δικαιολογητικά ενδέχεται να αποσταλούν για σκοπούς ελέγχου του φορέα υλοποίησης (Τ<br>και Ανθεκτικότητας Κύπρου και στην Ευρωπαϊκή Επιπροπή, εφόσον αυτό ζητηθούν.                     | λής της χορηγίας, τα στοιχεία της αίτησης σας και άλα τα συνοδευτικά<br>μήμα Οδικών Μεταφαρών) στην Συντονιστική Αρχή του Σχεδίου Ανάκαμψη                                                                        |
| 5. Στην περίπτωση των κατηγοριών χορηγίος Γ2 και F6 θα πρέπει να αποστέλλεται με ηλ<br>δέσμευση διατήρησης του οχήματος ως ταξί για τουλάχιστο 5 έτη (Παράρτημα 1 στον Οδ                                                                                                    | εκτρονικό ταχυδρομείο στη διεύθυνση 'tomxorigies@rtd.mcw.gov.cy' η<br>ηγό).                                                                                                    |
| 6. Στην περίπτωση νομικών προσώπων καθώς και φυσικών προσώπων, που θα χρησιμαπ<br>δραστηριότητας, θα πρέπει να αποστέλλεται στην πιο πάνω διεύθυνση ηλεκτρονικού ταχι<br>πρότυπο που έχει αναρτηθεί στην ιστοσελίδα του Γραφείου της Εφόρου Ελέγχου Κρατικώ<br>Ανακοινώσεις). | οιούν το όχημα που θα επιχορηγηθεί στα πλαίσια της επαγγελματικής τους<br>υδρομείου, η Υπεύθυνη Δήλωση Ενιαίας Επιχείρησης, σύμφωνα με το<br>ιν Ενισχύσεων (http://www.publicaid.gov.cy/ - ενότητα Γνωματεύσεις - |
| 7. Στην περίπτωση όλων των νομικών προσώπων, πρέπει επίσης να αποστέλλεται στην π<br>Μικρομεσαίων Επιχειρήσεων κατά το υπόδειγμα που είναι αναρτημένο στον ιστοχώρο του                                                                                                    | ιο πάνω διεύθυνση ηλεκτρονικού ταχυδρομείου, η Υπεύθυνη Δήλωση<br>ι Σχεδίου Χορηγιών (ποράγραφος 10.2 του Οδηγού).                                                                                                |
| 8. Η αποστολή των πιο πάνω δηλώσεων / στοιχείων θεωρείται ότι, ολοκληρώνει την αίτη<br>δροστηριότητα, ή του σωματείου ή ΜΚΟ (κατά περίπτωση), η οποία θεωρείται τελική μόν                                                                                                    | ση του νομικού προσώπου, ή του φυσικού προσώπου που ασκεί οικονομική<br>ο μετά την υποβολή τους.                                                                                                    |
| 9. Τα δικαιολογητικά που αναγράφονται πιο πάνω, πρέπει να αποστέλλονται στην πιο πά<br>την ημερομηνία της καταχώρησης της αίτησης. Η πρώτη μέρα λογίζεται η επόμενη της κα<br>δικαιολογητικά πρέπει να αποσταλούν στην πιο πάνω διεύθυνση ηλεκτρονικού ταχυδρομι              | νω διεύθυνση ηλεκτρονικού τοχυδρομείου εντός δεκατεσσάρων ημερών απ<br>στοχώρησης, δηλαδή αν η αίτηση καταχωρηθεί ημέρα Τετάρτη, τα<br>είου μέχρι τα μεσάνυχτα της μεθεπόμενης Τετάρτης.                          |
| 10. Σημειώνεται ότι, σε κάθε μήνυμα που αποστέλλεται στην πιο πάνω διεύθυνση ηλεκτρ<br>"Γ<ΧΧ>.<ΥΥΥΥ>", όπου είναι ο αριθμός κατηγορίας χορηγίας και αύξων αριθμός ανάλογι                                                                                                    | ονικού ταχυδρομείου, πρέπει να έχει ως θέμα τον αριθμό αίτησης στη μορα<br>α με την κατηγορία.                                                                                                    |
|                                                                                                    |                                                                                                    |
| Εκτυπωση Αρχική Σελίδα Σχεδίου                                                                                                    |                                                                                                    |

## Τμήμα Οδικών Μεταφορών

## 16 Φεβρουαρίου 2024